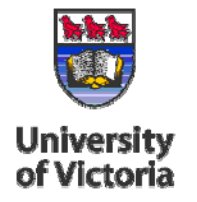

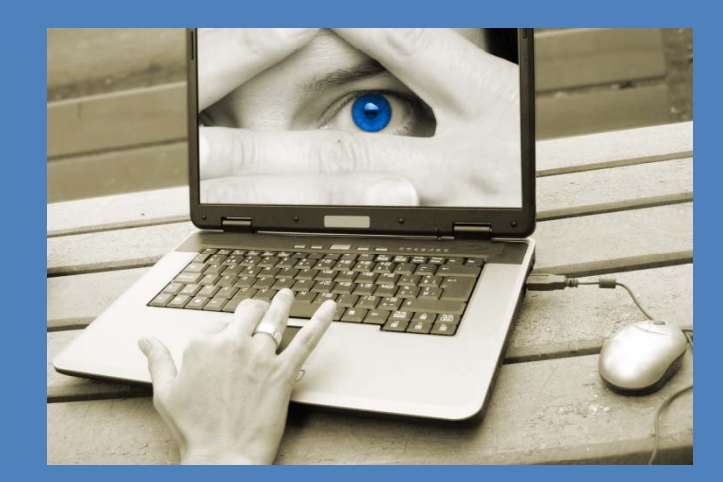

Information at your fingertips!

## Directory Administration

How to Add an Employee to Your Department's Employee Listing

You may pause this tutorial by clicking the pause and resume buttons. You may also click the track buttons to advance forward and backward.

To access the University of Victoria's Directory Administration system you must have appropriate access. If you are the administrator for your department's directory and you do not have access, please contact the Computer Help Desk at <u>helpdesk@uvic.ca</u>.

1. Enter your **NetLink ID** and **password** in the fields provided.

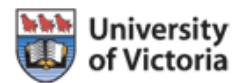

| Enter your NetLink ID<br>and Password. |                  |
|----------------------------------------|------------------|
| 1. Director                            | y Administration |
| Netlink ID:                            |                  |

#### Online tool

This tool is used for the maintenance of the Department Contact Information and for the Department Summary and Employee Listings

#### Authorized Access Only

Only authorized administrators are given access. If you would like to have your directory information changed, please contact the directory administrator in your department. Here you will see a list of the departments for which you have access.

2. Click on the **Department** you wish to view.

| U of Victoria                                                                                                    | Uvic Directories   uSource Login<br>Logged in as: SPUENTES   Logout |
|----------------------------------------------------------------------------------------------------|---------------------------------------------------------------------|
| Department Set-up                                                                                                    |                                                                     |
| Main Page Help                                                                                                    |                                                                     |
| Choose a Department                                                                                                    |                                                                     |
| Help  Help  Click on the desired Department.  Computing & System Services 1046                                                                       | Welcome                                                             |
| Computing Services     1047       Computing User Services     1048       Network Services     1149       Software Development     1163       1     5 | Welcome to the Department Directory Application                     |

Add an Employee

3. Click on the **Employee Listing** tab.

This page allows you to view the full list of employees in your department and edit their personal contact information. You will note that there are two sections visible: "Listed Employees" and "Unlisted Employees". For various reasons you may have employees who belong to your department, but you do not want them visible to the general public. In this case, you can **De-List** them.

4. To manually add an employee, click on **Include a Person**.

#### 666 University Uvic Directories | uSource Login of Victoria Logged in as: SPUENTES | Logout Set-up Department Click on the Employee Main Page Contact Information Summary Listing Employee Listing Listing tab. re editing information for department: Network Services Department Full Employee Listing 🔁 Select a different department) This page lets you maintain the complete list of employees in your department and edit their personal contact information. 🗄 Help 🕕 Listed Employees Unlisted Employees These employees are listed for this department: These employees are NOT listed for this department: No employees unlisted Employee # Prefix First Name Last Name Source[?] V00133126 Nicholas Kruks Banner De-list Edit V00136819 Pamela Leacock Banner De-list Edit V00170374 Donny Leong Banner De-list Edit V00131169 Ryan Pollak Banner De-list Edit 🧸 Include a person Click on Include a Person.

- 5. Type the Last Name and First Name (if known) of the person you wish to search for in the fields provided.
- 6. Click on the **Search** button when you are finished.

| Search                                                                                    |                                                                       | close or Esc Key |
|-------------------------------------------------------------------------------------------|-----------------------------------------------------------------------|------------------|
| First Name: Sherri Phone: Email: 5. Type the Last Name (if known) in the fields provided. | Last Name: Puentes Office: V Number: Search Close 6. Click on Search. |                  |

A listing of available records will be displayed.

7. Click on the **Add** button to add the employee to your **Listed Employee's** section.

#### Search close or Esc Key First Name: Sherri Last Name: Puentes Office: Phone: V Number: Email: Search Close V Number First Name - Last Name Office Email Pre A Phone Puentes Graveran 250 4725636 TEF 244 spuentes@uvic.ca V00108129 Sherri Add 7 Click on Add to add the employee.

- 8. You will see that the employee has been added.
- 9. Enter another Last Name and First Name (if known) to search and add another employee, or click on Close.

| Search                                               | close or Esc Key                                                                                                    |
|------------------------------------------------------|----------------------------------------------------------------------------------------------------|
| First Name: Sherri Last I                            | Name: Puentes                                                                                                    |
| Phone: Office                                        | *                                                                                                    |
| Email: V Nur                                         | nber:                                                                                                    |
|                                                      | Search Close                                                                                                    |
| Sherri Puentes Graveran added.                       |                                                                                                    |
| Pr First Name 🔺 Last Name 🔺 P                        | Phone Office Email V Number                                                                                          |
| Sherri Puentes Graveran 2                            | 50 4725636 TEF 244, squentes@uvic.ca V00108129 Add                                                                   |
| 8.                                                   | 9.                                                                                                    |
| You will see that<br>the employee has<br>been added. | Enter another Last<br>Name and First Name<br>(if known) to search and<br>add another employee,<br>or click on Close. |
|                                                      |                                                                                                    |
|                                                      |                                                                                                    |

- 10. The employee now appears in the **Listed Employees** section and the **Source** is indicated as **Manual**.
- 11. To manually add additional employees, click on **Include a Person** and repeat steps 5-10.

| Univer                                           | sity<br>oria                                                                                                    |             |                     |              |                     |                                                     | Uvic Directories   uSource Login<br>Logged in as: SPUENTES   Logout                              |
|--------------------------------------------------|----------------------------------------------------------------------------------------------------|-------------|---------------------|--------------|---------------------|-----------------------------------------------------|--------------------------------------------------------------------------------------------------|
| Department                                       | Set-up                                                                                                    |             |                     |              |                     |                                                     |                                                                                                  |
| lain Page Conta                                  | ct Informa                                                                                                    | ation Summa | ry Listing Employee | Listing Help |                     |                                                     |                                                                                                  |
| Department<br>This page lets you<br>information. | Department Full Employee Listing<br>This page lets you maintain the complete list of employees in your department and edit thei<br>nformation. |             |                     |              |                     | r personal contact                                  | You are editing information for department: Network Services<br>( Zelect a different department) |
| ⊞ <sub>Help</sub> ()                             |                                                                                                    | Liste       | ed Employees        |              |                     |                                                     | Unlisted Employees                                                                               |
| These employee                                   | These employees are listed for this department.                                                                                                |             |                     |              |                     | These employees are NOT listed for this department: |                                                                                                  |
| Employee #                                       | Prefix                                                                                                    | First Name  | Last Name 🔺         | Source[?]    | Action              |                                                     | No employees unlisted.                                                                           |
| V00133126                                        |                                                                                                    | Nicholas    | Kruks               | Banner       | De-list Edit        |                                                     |                                                                                                  |
| V00136819                                        |                                                                                                    | Pamela      | Leacock             | Banner       | <u>De-list Edit</u> | 10                                                  |                                                                                                  |
| V00170374                                        |                                                                                                    | Donny       | Leong               | Banner       | <u>De-list</u> Edit | The en                                              | nployee now appears in                                                                           |
| V00131169                                        |                                                                                                    | Ryan        | Pollak              | Banner       | De-list Edit        | the List                                            | ed Employees section.                                                                            |
| V00108129                                        |                                                                                                    | Sherri      | Puentes Graveran    | Manual       | De-list             |                                                     |                                                                                                  |
|                                                  | Include a person                                                                                                    |             |                     |              |                     | 11. To man<br>cli                                   | ually add additional employees,<br>ick on <b>Include a Person</b> .                              |

#### How to Add an Employee to Your Department's Employee Listing

12. To move an employee from the **Listed Employees** section to the **Unlisted Employees** section, click on **De-list** in the **Action** column.

**De-list an Employee** 

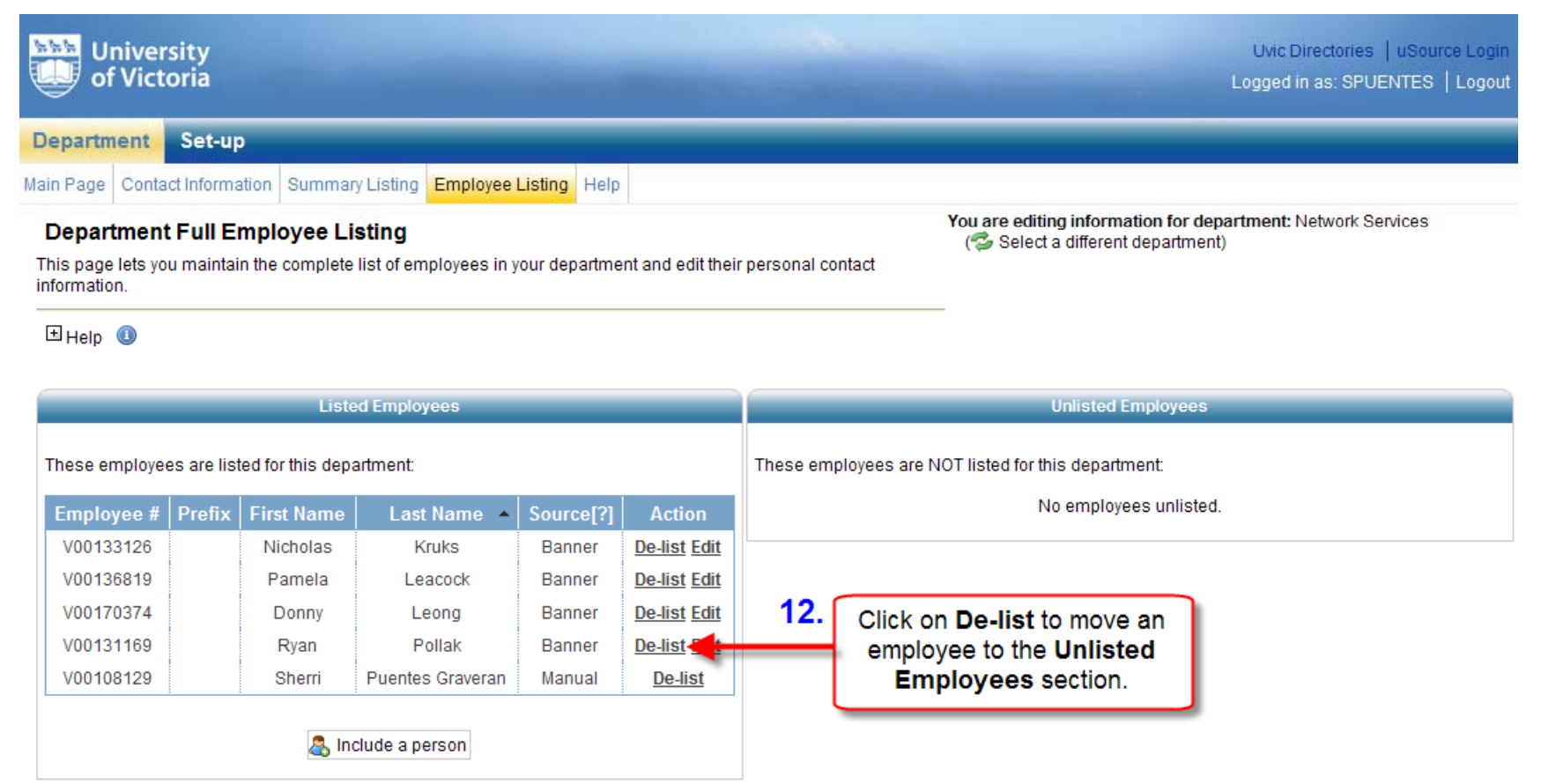

#### How to Add an Employee to Your Department's Employee Listing

13. You will see that the employee has been moved to the **Unlisted Employees** section.

#### **De-list an Employee**

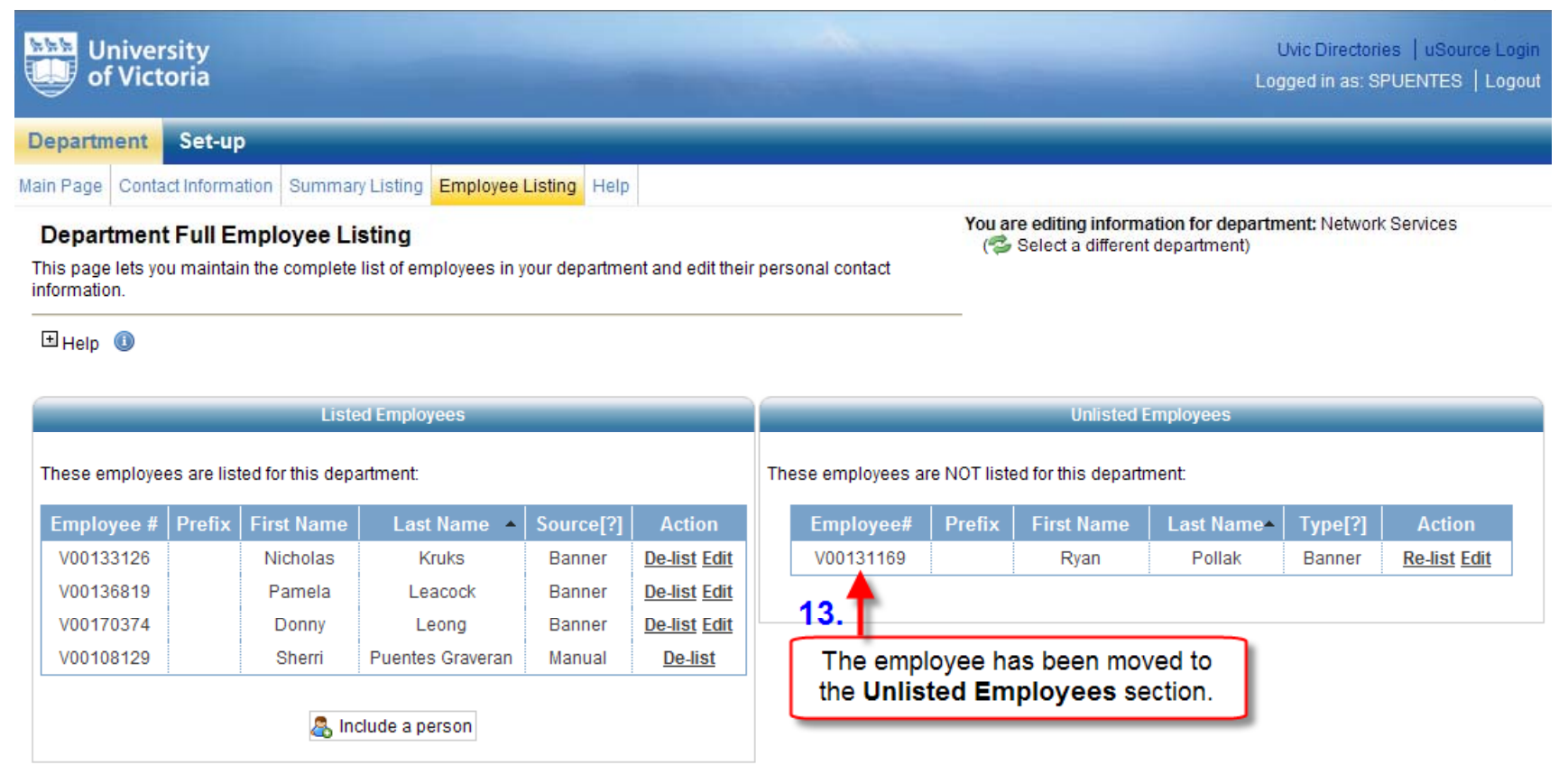

CAUTION

**Note:** Employees who have been manually added <u>cannot</u> be moved to the **Unlisted Employees** section. If you accidentally added the wrong employee, click on **De-list** to permanently remove them.

Page 10

#### How to Add an Employee to Your Department's Employee Listing

14. To **Re-List** an employee and move them back to the **Listed Employees** section, click on **Re-List** in the **Action** column.

**Re-list an Employee** 

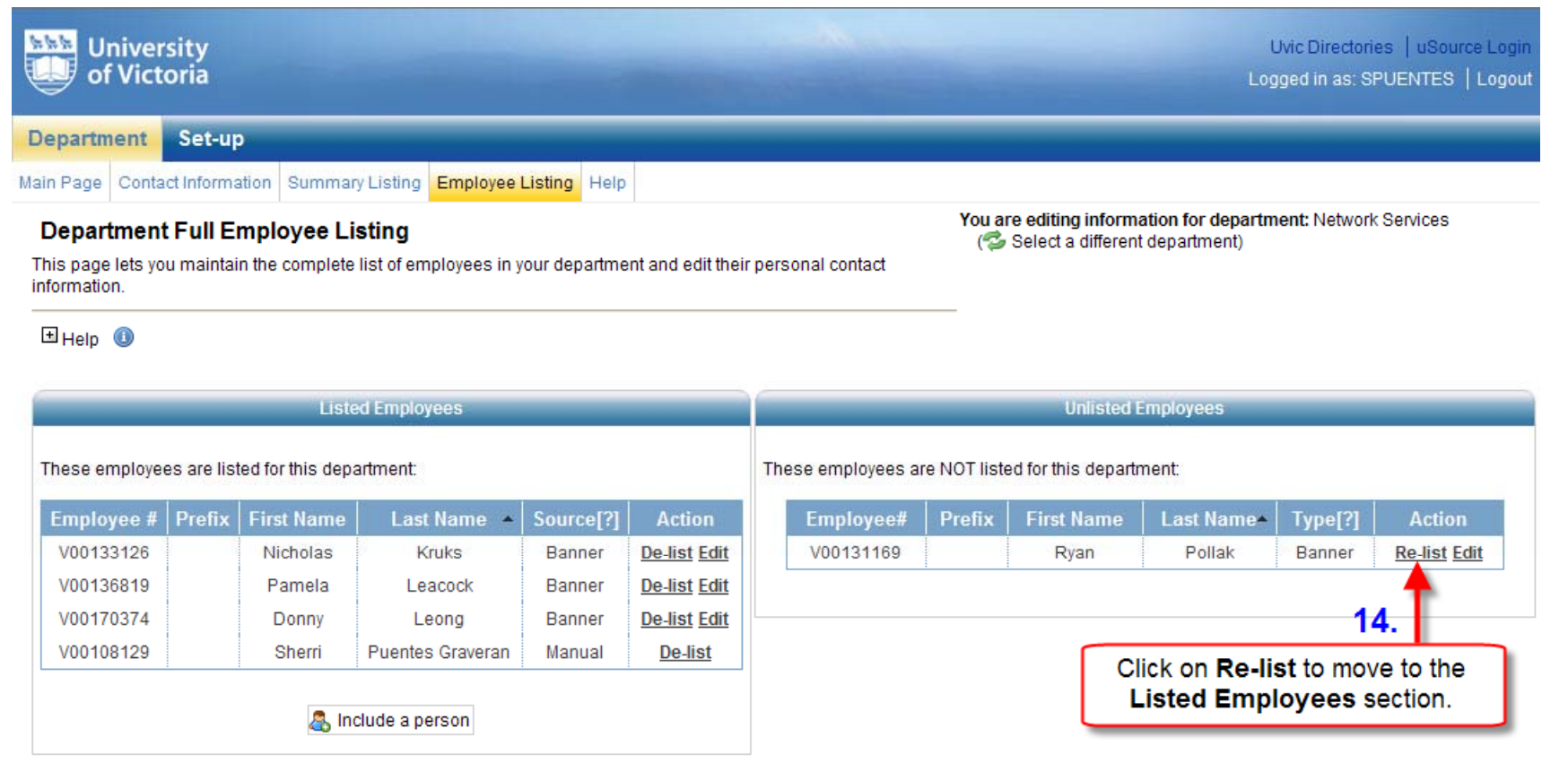

## How to Add an Employee to Your Department's Employee Listing

15. You will see that the employee has been returned to the **Listed Employees** section.

#### **Re-list an Employee**

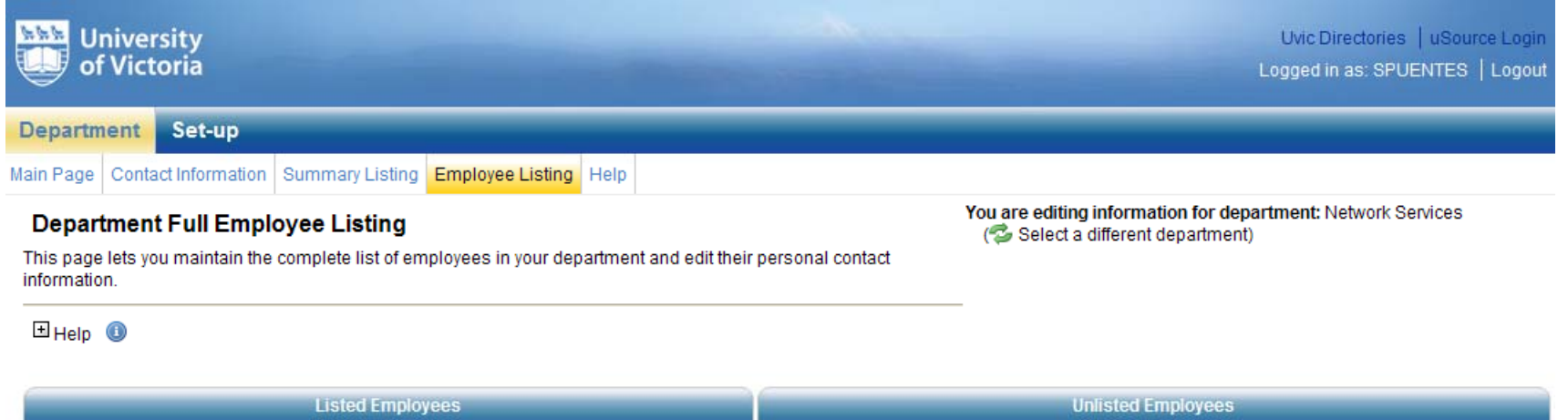

| These employees are listed for this department: |        |                                          |                  |           |                     | These employees are NOT listed for this department: |
|-------------------------------------------------|--------|------------------------------------------|------------------|-----------|---------------------|-----------------------------------------------------|
| Employee #                                      | Prefix | First Name                               | Last Name 🔺      | Source[?] | Action              | No employees unlisted.                              |
| V00133126                                       |        | Nicholas                                 | Kruks            | Banner    | <u>De-list</u> Edit |                                                     |
| V00136819                                       |        | Pamela                                   | Leacock          | Banner    | <u>De-list</u> Edit |                                                     |
| V00170374                                       |        | Donny                                    | Leong            | Banner    | <u>De-list</u> Edit | 15. The employee has been                           |
| V00131169                                       |        | Ryan                                     | Pollak           | Banner    | De-list Edit        | Final average section                               |
| V00108129                                       |        | Sherri                                   | Puentes Graveran | Manual    | De-list             | Employees section.                                  |
|                                                 |        | an an an an an an an an an an an an an a | clude a person   |           |                     |                                                     |

# To view other related tutorials on UVic's Directory Administration, please visit <u>http://helpdesk.uvic.ca/uvicdir/info.html</u>.